# Kontaktpersoner

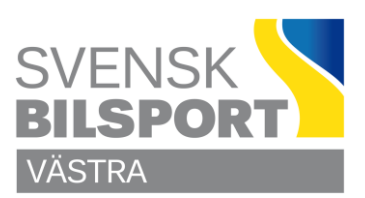

## Hantera Kontaktpersoner på Webbsidan

#### Justera uppgifter för Kontaktperson

Börja med att logga in som admin på sidan och leta upp så du ser enligt bilden

| Distrikt Orre Norra Bilsportförbundet Ostergötlands Bilsportförbundet Ostergötlands Bilsportförbundet Vastra Bilsportförbundet Vastra Bilsportforbundet Vastra Bilsport Nyheter Skapa ny Ovrigt                                                                                                    | Markera <b>Övrigt</b> (nedrest i bilden)                                                                                                    |
|----------------------------------------------------------------------------------------------------|----------------------------------------------------------------------------------------------------|
| Image: Stape ny   Image: Stape ny     Image: Stape ny   Image: Stape ny     Image: Stape ny   Image: Stape ny | Klicka på den grå trekanten så den pekar neråt, då ser du vilka<br>kontaktpersoner som finns registrerade.<br>Klicka på den kontakt du vill redigera så öppnas den till vänster,<br>justerar de som behövs. |

Glöm inte att klicka på **Publicera** så fort du är klar.

### Lägga till ny kontaktperson

Markera Kontaktpersoner, klicka på Skapa ny

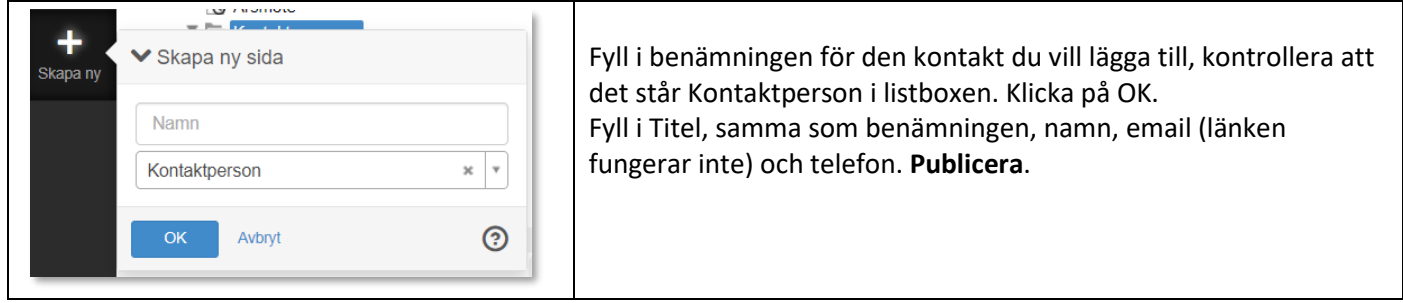

Fyll i Titel, samma som benämningen, namn, email (länken fungerar inte) och telefon. Publicera.

Klicka sedan i trädet ovanför på den sidan du vill lägga till **Kontaktpersonen**, högerklicka, välj **Egenskaper** - **Metadata**, klicka på kedje/länk symbolen och leta upp och markera Kontaktpersonen

| Kontaktperson [Innehållssida, Kalenderhändelse] |   |
|-------------------------------------------------|---|
| Vālj länkmål                                    | I |
|                                                 |   |

Glöm inte att klicka på **Publicera** så fort du är klar med en uppgift.

## Lycka till

Önskar C Olsson